## 録画機とカメラを無線で登録する方法

- カメラを設置した状態では設定が正常に行えません
  必ず録画機の真横で登録してください
- ・カメラにアンテナが付属している場合は必ずアンテナをカメラへ取り付けてください

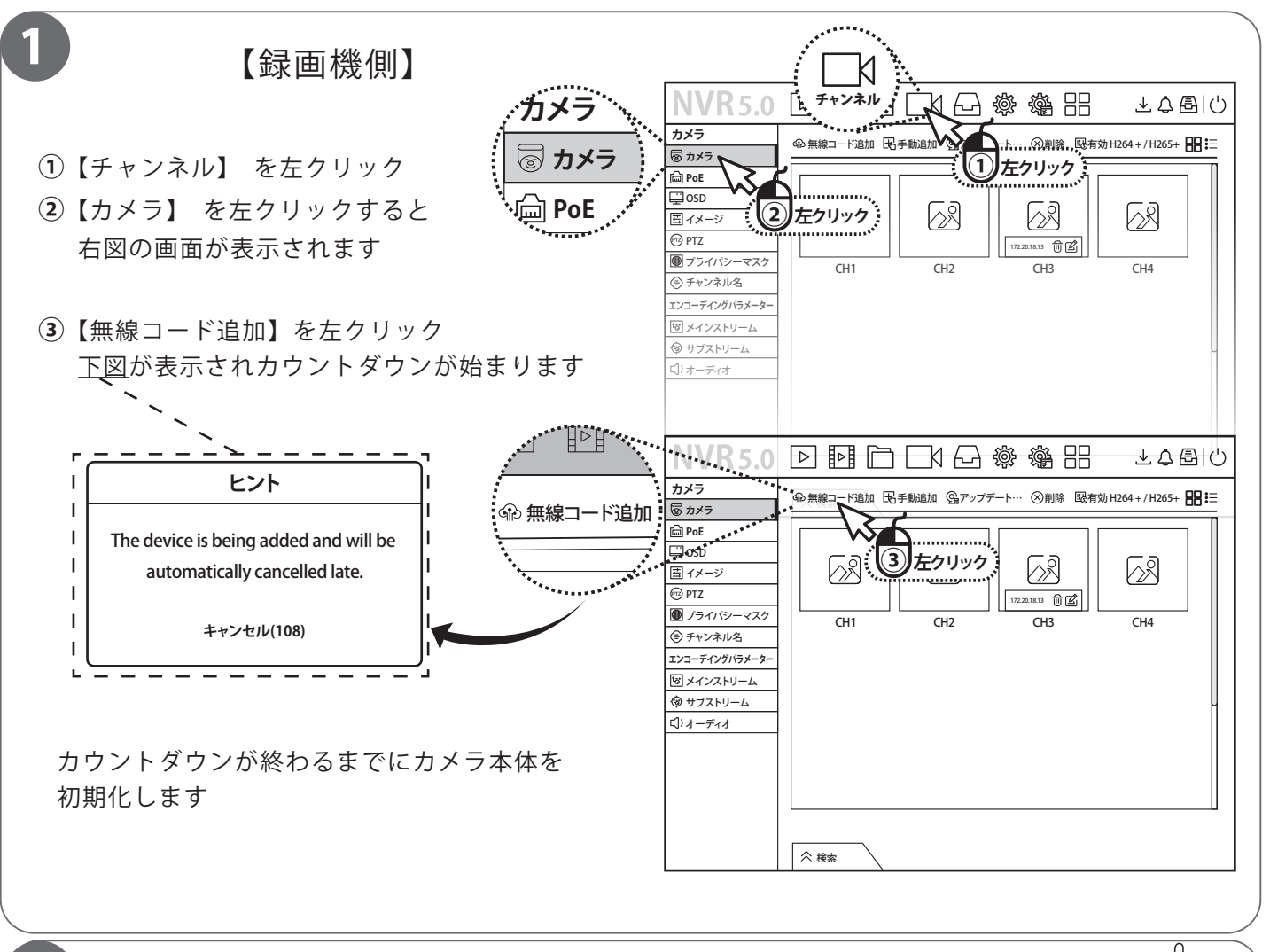

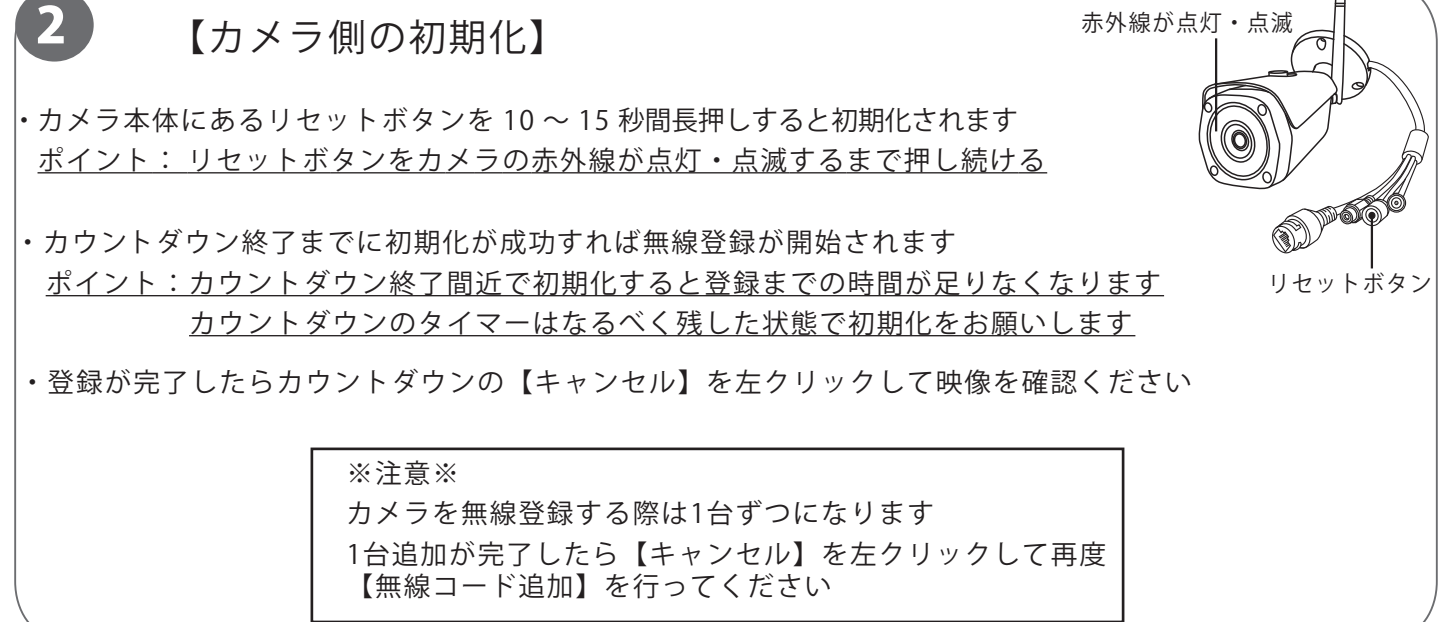